# **Clearing Cache/Deleting Cookies**

In this document we will show how to clear your cache and/or delete cookies in your internet browsers: Google Chrome (<u>starting on page 1</u>), Microsoft Edge (<u>starting on page 4</u>), and Mozilla Firefox (<u>starting on page 8</u>). You can also use **control + shift + delete** for a shortcut in any internet browser.

**\*Important note**\* This will remove any saved passwords you have in your browser.

### Google Chrome

- 1. Open Google Chrome
- 2. Click on the three dots in the upper righthand corner.

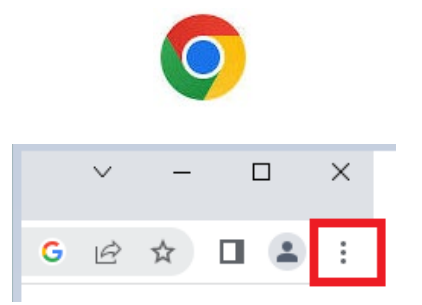

3. Toward the bottom of the menu, click **More tools>Clear browsing data**.

| ✓     −     I       G     I     I       New tab     I     I       New window     I     I       New lncognito window     Ctrl+       History     I       Downloads     Bookmarks       Zoom     −     100% | Ctrl+T<br>Ctrl+N<br>Shift+N<br>Ctrl+J |                                                |                |
|----------------------------------------------------------------------------------------------------|---------------------------------------|------------------------------------------------|----------------|
| New Incognito window Ctrl+<br>History<br>Downloads<br>Bookmarks<br>Zoom - 100% +<br>Print<br>Cast                                                                                                    | Ctrl+N<br>Ctrl+J<br>Ctrl+P            |                                                |                |
| More tools Edit Cut Copy Settings                                                                                                    | Paste                                 | Save page as<br>Create shortcut<br>Name window | Ctrl+S         |
| Help                                                                                                    | ×                                     | Clear browsing data<br>Extensions              | Ctrl+Shift+Del |
| Exit Managed by your organization                                                                                                    |                                       | Task manager                                   | Shift+Esc      |

4. A menu will appear with all options checked.

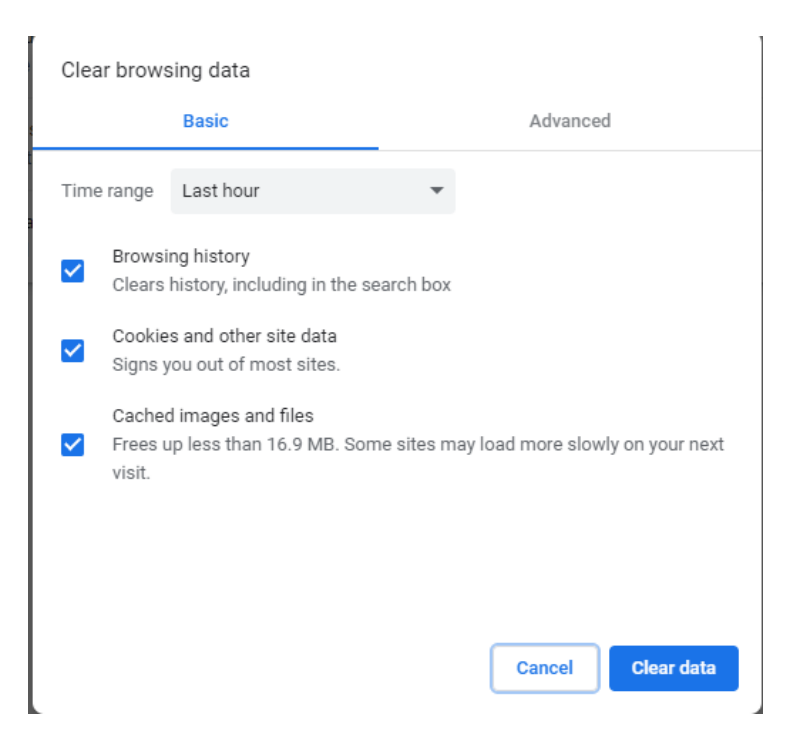

5. Uncheck Browsing history.

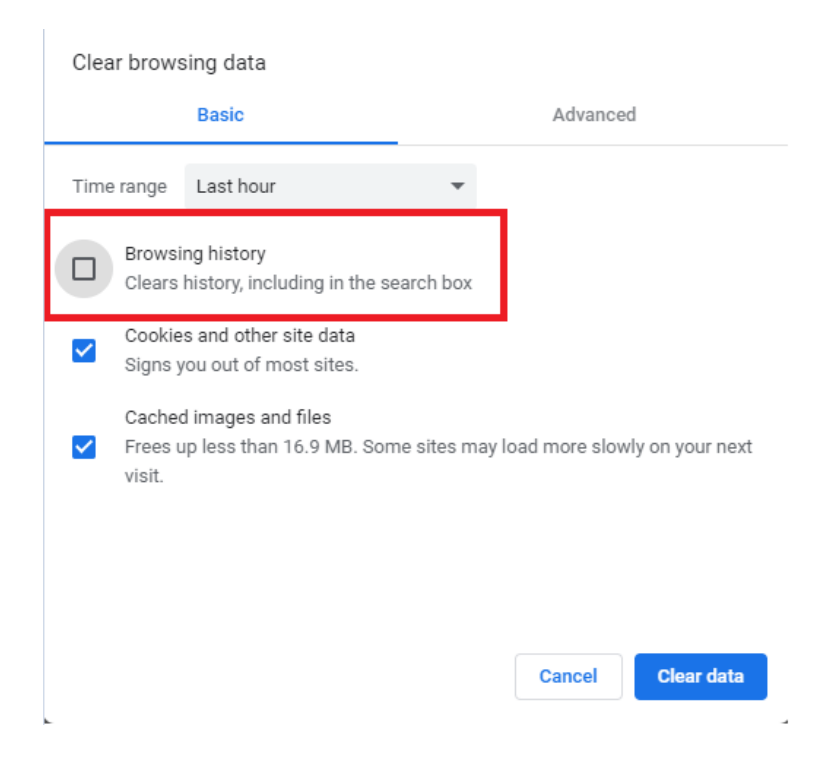

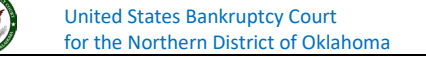

6. In the drop-down box, select **All time**.

| Clea | ar brows                    | sing data                                                  |                                   |
|------|-----------------------------|------------------------------------------------------------|-----------------------------------|
|      |                             | Basic                                                      | Advanced                          |
| Time | e range                     | Last hour -                                                | ]                                 |
|      | Browsi<br>Clears            | Last hour<br>Last 24 hours<br>Last 7 days<br>Last 4 weeks  |                                   |
| ✓    | Cookie<br>Signs y           | All time<br>s and other site data<br>ou out of most sites. |                                   |
|      | Cachec<br>Frees u<br>visit. | l images and files<br>Ip less than 16.9 MB. Some sites     | may load more slowly on your next |
|      |                             |                                                            |                                   |
|      |                             |                                                            | Cancel Clear data                 |

7. After making the above selections, click **Clear data** button.

| Clea     | ar brow           | sing data                                        |              |                  | ,             |
|----------|-------------------|--------------------------------------------------|--------------|------------------|---------------|
|          |                   | Basic                                            |              | Advance          | d             |
| Tim      | e range           | All time                                         | •            |                  |               |
|          | Browsi<br>Clears  | ing history<br>history, including in the se      | arch box     |                  |               |
| <b>~</b> | Cookie<br>Signs y | es and other site data<br>you out of most sites. |              |                  |               |
| <b>~</b> | Cache<br>Frees u  | d images and files<br>up 16.9 MB. Some sites ma  | ay load more | e slowly on your | r next visit. |
|          |                   |                                                  |              |                  |               |
|          |                   |                                                  |              |                  |               |
|          |                   |                                                  |              | Cancel           | Clear data    |

## Microsoft Edge

- 1. Open Microsoft Edge.
- 2. Click on the three dots in the upper righthand corner.

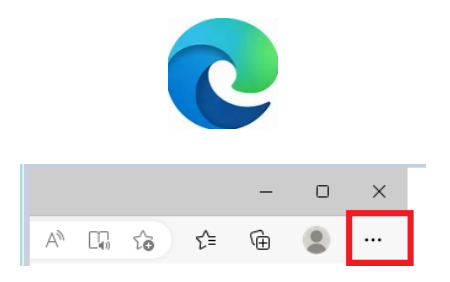

3. Toward the bottom of the menu, click **Settings**.

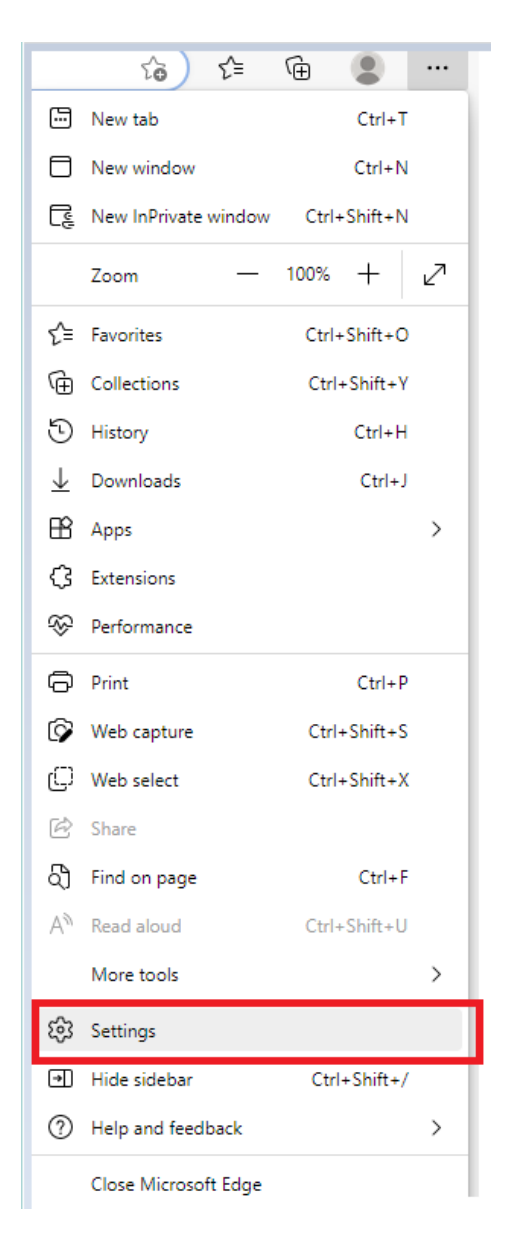

United States Bankruptcy Court for the Northern District of Oklahoma 4. In the new screen that appears, select **Privacy, search, and services** in the menu on the lefthand side.

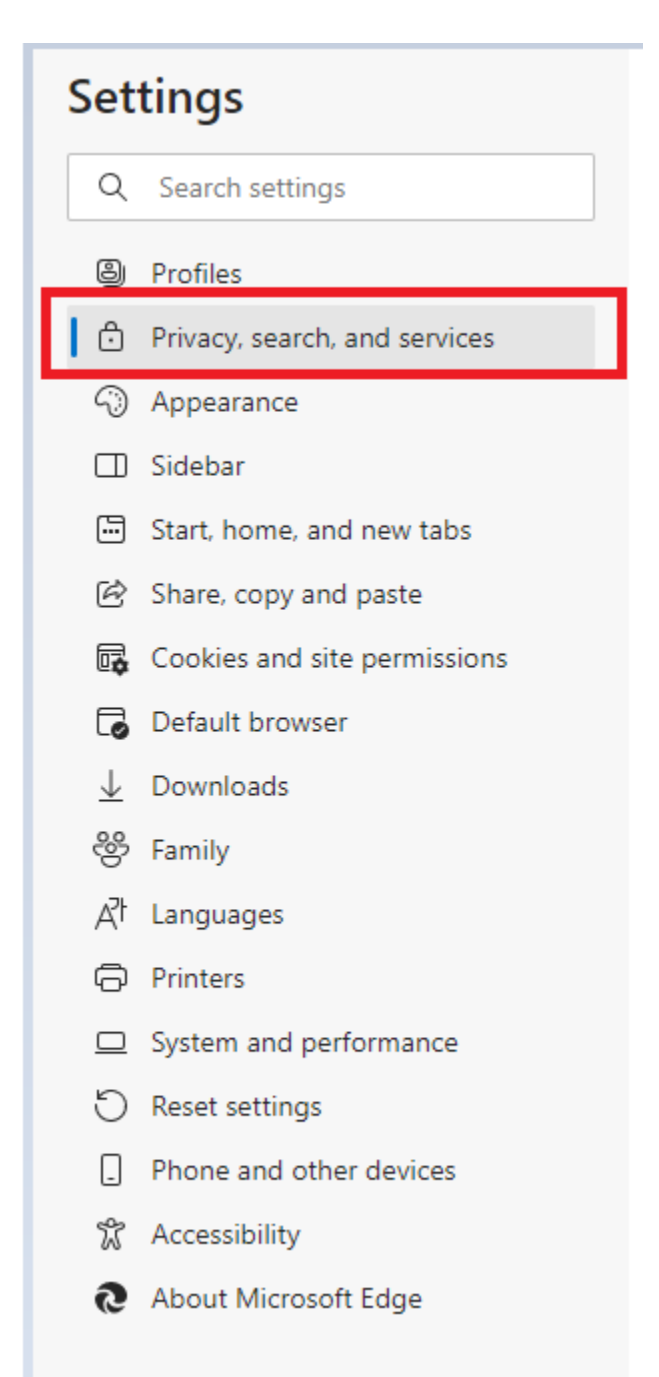

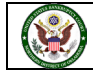

#### 5. Scroll down to Clear Browsing data and click Choose what to clear.

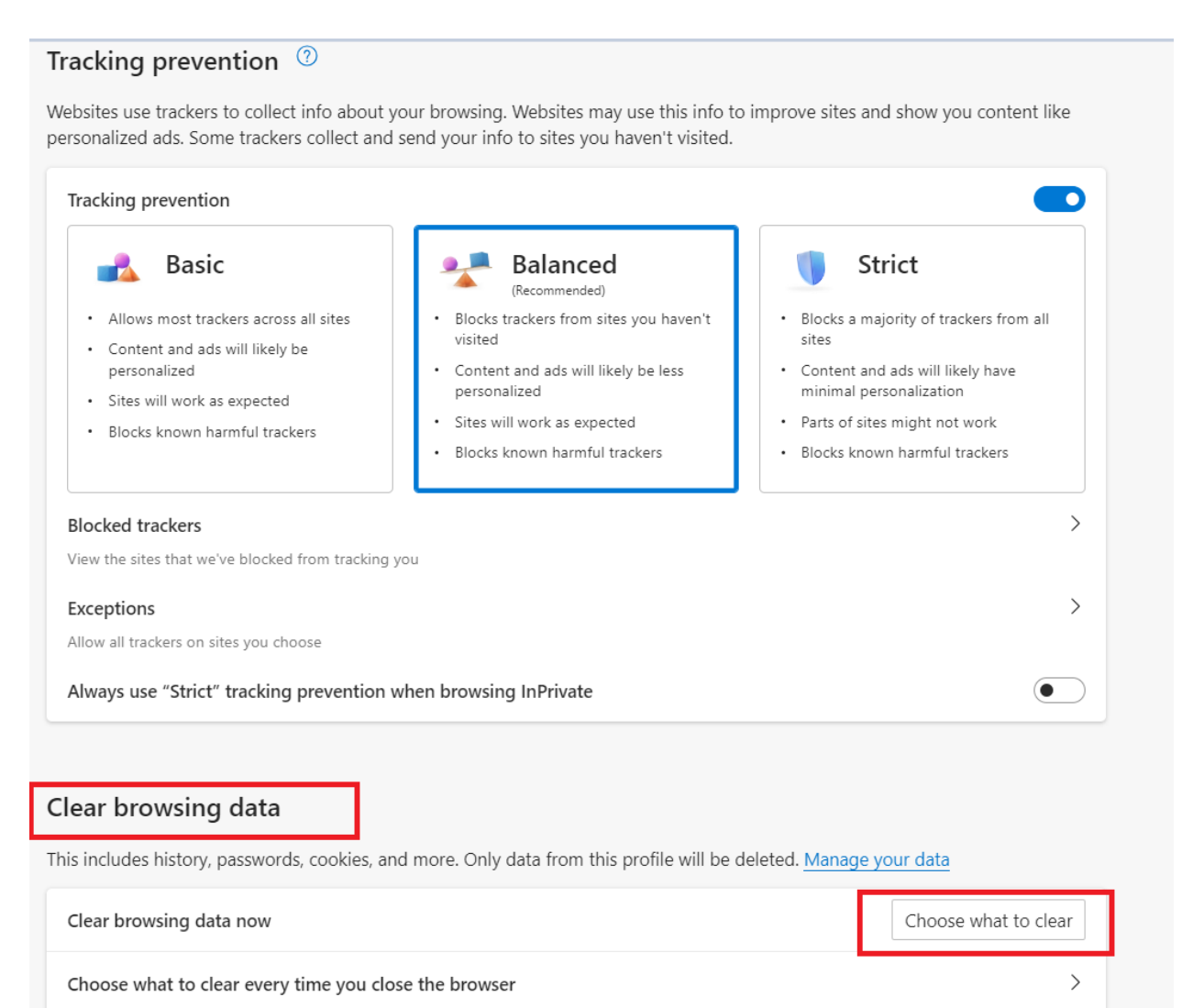

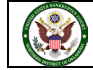

6. A menu will appear with all options checked.

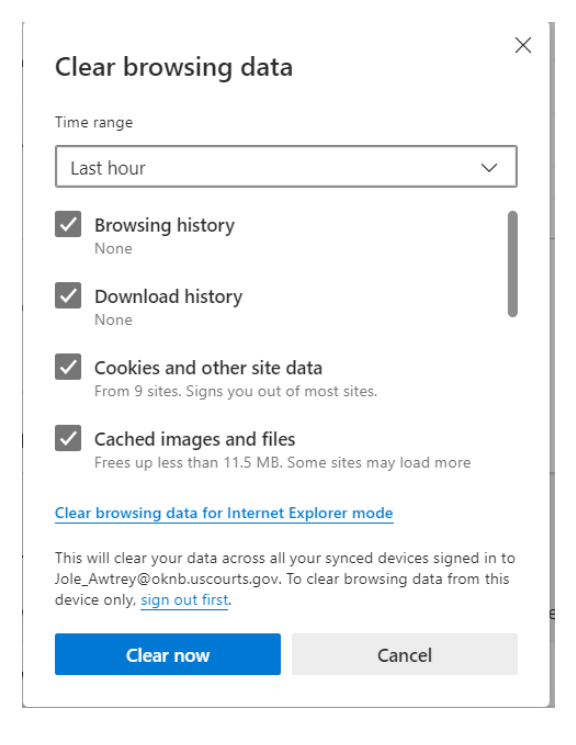

7. Uncheck Browsing history and Download history.

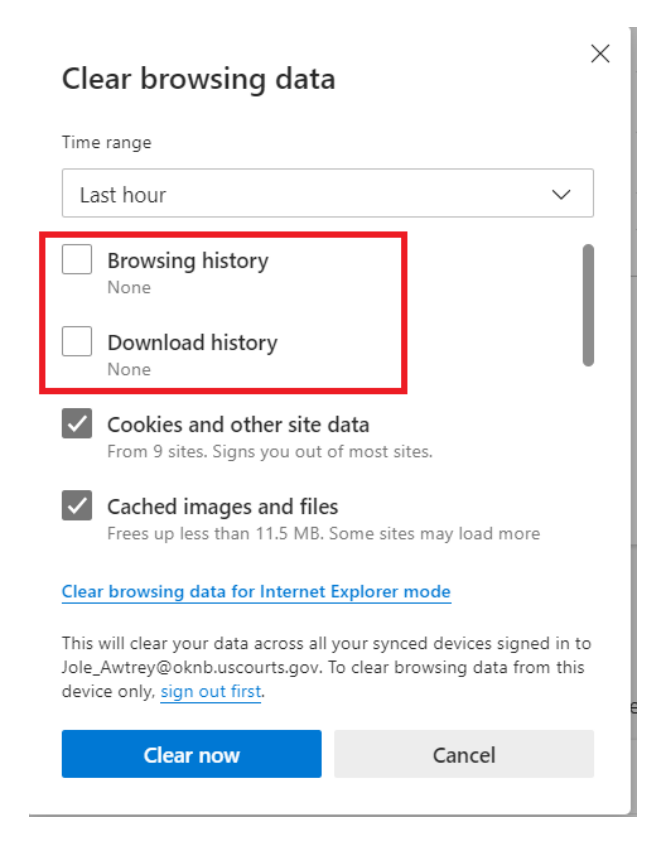

8. In the drop-down box, select All time.

| 5                                                                                                    |                                                                    |
|----------------------------------------------------------------------------------------------------|--------------------------------------------------------------------|
| ime range                                                                                                    |                                                                    |
| Last hour                                                                                                    | ~                                                                  |
| Last hour                                                                                                    |                                                                    |
| Last 24 hours                                                                                                    |                                                                    |
| Last 7 days                                                                                                    |                                                                    |
| Last 4 weeks                                                                                                    |                                                                    |
| All time                                                                                                    |                                                                    |
| Cached images and files                                                                                              | me sites may lead more                                             |
| Trees up less than 117 linb. Se                                                                                      | ine sites may load more                                            |
| his will clear your data across all y<br>atalie_Cordova@oknb.uscourts.go<br>iis device only, <u>sign out first</u> . | our synced devices signed in to<br>ov. To clear browsing data from |
|                                                                                                    |                                                                    |

9. After making the above selections, click **Clear now** button.

| lime range                                                                                                    |                                                            |
|----------------------------------------------------------------------------------------------------|------------------------------------------------------------|
| All time                                                                                                    | ~                                                          |
| Browsing history<br>24 items and more on synced de<br>all signed-in devices that are syn<br>Download history<br>1 item       | vices. Clears history from<br>cing.                        |
| <ul> <li>Cookies and other site data</li> <li>From 33 sites. Signs you out of m</li> </ul>                                   | nost sites.                                                |
| <ul> <li>Cached images and files</li> <li>Frees up less than 119 MB. Some</li> </ul>                                         | sites may load more                                        |
| This will clear your data across all your<br>Natalie_Cordova@oknb.uscourts.gov.<br>this device only, <u>sign out first</u> . | synced devices signed in to<br>To clear browsing data from |
| Clear now                                                                                                    | Cancel                                                     |

United States Bankruptcy Court for the Northern District of Oklahoma

# Mozilla Firefox

- 1. Open Mozilla Firefox
- 2. Click on the three lines in the upper righthand corner.

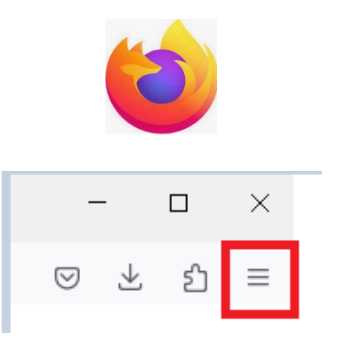

3. Toward the bottom of the menu, click **Settings**.

| Sync and save data | Sign In      |
|--------------------|--------------|
| New tab            | Ctrl+T       |
| New window         | Ctrl+N       |
| New private window | Ctrl+Shift+P |
| Bookmarks          | >            |
| History            | >            |
| Downloads          | Ctrl+J       |
| Passwords          |              |
| Add-ons and themes | Ctrl+Shift+A |
| Print              | Ctrl+P       |
| Save page as       | Ctrl+S       |
| Find in page       | Ctrl+F       |
| Zoom               | - 90% + Z    |
| Settings           |              |
| More tools         | >            |
| Help               | >            |
| Exit               | Ctrl+Shift+Q |

4. In the new screen that appears, select **Privacy & Security** in the menu on the left-hand side.

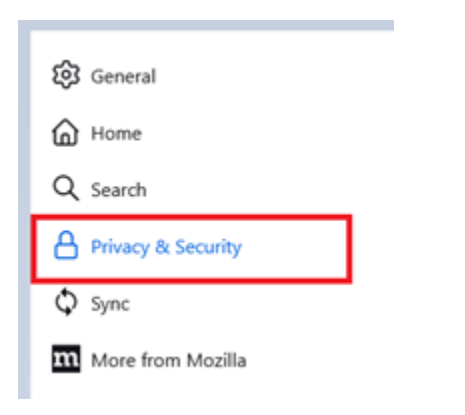

5. Scroll down to **Cookies and Site Data** and click **Clear Data**.

|                      | Your browser is being managed by your organization.     P Find in Settings                                                                                           |
|----------------------|----------------------------------------------------------------------------------------------------|
| 🐼 General            | Browser Privacy                                                                                                    |
| Home Home            | Enhanced Tracking Protection                                                                                                    |
| Q Search             | Trackers follow you around online to collect information Manage Exceptions                                                                                           |
| A Privacy & Security | about your browsing habits and interests. Firefox blocks<br>many of these trackers and other malicious scripts.                                                      |
| Ó Sunc               | Learn more                                                                                                    |
| C Sync               | Standard                                                                                                    |
| More from Mozilla    | Balanced for protection and performance. Pages will load normally.                                                                                                   |
|                      | Firefox blocks the following:                                                                                                    |
|                      | Social media trackers                                                                                                    |
|                      | Cross-site cookies in all windows                                                                                                    |
|                      | Tracking content in Private Windows                                                                                                    |
|                      | Cryptominers                                                                                                    |
|                      | Fingerprinters                                                                                                    |
|                      | Includes Tabl Capita Protection, aus mast assurable situate factors and                                                                                              |
|                      | Total Cookie Protection contains cookies to the site you're on, so trackers can't                                                                                    |
|                      | use them to follow you between sites. Learn more                                                                                                    |
|                      |                                                                                                    |
|                      | ⊖ Strict ~                                                                                                    |
|                      | Stronger protection, but may cause some sites or content to break.                                                                                                   |
|                      | Custom ·                                                                                                    |
|                      | Choose which trackers and scripts to block.                                                                                                    |
|                      |                                                                                                    |
|                      | Website Drivery Dreferences                                                                                                    |
|                      | Tell websites not to sell or share my data Learn more                                                                                                    |
|                      |                                                                                                    |
|                      |                                                                                                    |
|                      | Cookies and Site Data                                                                                                    |
|                      |                                                                                                    |
|                      | Your stored cookies, site data, and cache are currently using 1.1 GB of                                                                                              |
|                      | Your stored cookies, site data, and cache are currently using 1.1 GB of Clear Data disk space. Learn more                                                            |
|                      | Your stored cookies, site data, and cache are currently using 1.1 GB of<br>disk space. Learn more Manage Data<br>Delete cookies and site data when Eirsfox is closed |

6. A menu will appear with all options checked. Click **Clear**.

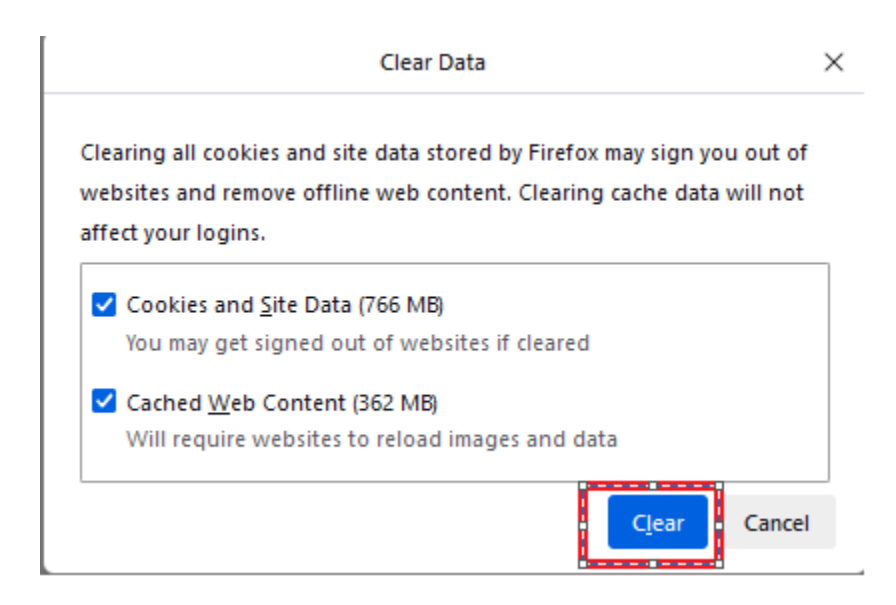

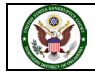